## **Preparing a NFIE-Geo Database for Travis County**

By David R. Maidment Center for Research in Water Resources University of Texas at Austin

2 February 2015

## Contents

| Step 1. Download and unzip the NFIE data package for the Texas-Gulf Region.2Step 2. Download the National Flood Hazard Layer for Texas and Travis County.3Step 3. Get the 24K NHD for Region 12094Step 4. Create a NFIE-Geo Database for Travis County5Step 5. Flood Hazard Zone for Travis County.6Step 6. Add a County Boundary8Step 7. Add your Subwatersheds.9Step 8. Add your Catchments11Step 9. Add your Flowlines.12Step 10. Add your Dams and Streamgages15Step 11. Form the Reach Flood Warning Zones.16Step 12. Adding the 24K NHD Flow Network.20To be turned in:22 | Introduction                                                                 | 1  |
|----------------------------------------------------------------------------------------------------|------------------------------------------------------------------------------|----|
| Step 2. Download the National Flood Hazard Layer for Texas and Travis County.3Step 3. Get the 24K NHD for Region 12094Step 4. Create a NFIE-Geo Database for Travis County5Step 5. Flood Hazard Zone for Travis County.6Step 6. Add a County Boundary8Step 7. Add your Subwatersheds9Step 8. Add your Catchments11Step 9. Add your Flowlines.12Step 10. Add your Dams and Streamgages15Step 11. Form the Reach Flood Warning Zones.16Step 12. Adding the 24K NHD Flow Network.20To be turned in:22                                                                              | Step 1. Download and unzip the NFIE data package for the Texas-Gulf Region.  | 2  |
| Step 3. Get the 24K NHD for Region 12094Step 4. Create a NFIE-Geo Database for Travis County5Step 5. Flood Hazard Zone for Travis County6Step 6. Add a County Boundary8Step 7. Add your Subwatersheds9Step 8. Add your Catchments11Step 9. Add your Flowlines12Step 10. Add your Dams and Streamgages15Step 11. Form the Reach Flood Warning Zones16Step 12. Adding the 24K NHD Flow Network20To be turned in:22                                                                                                    | Step 2. Download the National Flood Hazard Layer for Texas and Travis County | 3  |
| Step 4. Create a NFIE-Geo Database for Travis County5Step 5. Flood Hazard Zone for Travis County6Step 6. Add a County Boundary8Step 7. Add your Subwatersheds9Step 8. Add your Catchments11Step 9. Add your Flowlines12Step 10. Add your Dams and Streamgages15Step 11. Form the Reach Flood Warning Zones16Step 12. Adding the 24K NHD Flow Network20To be turned in:22                                                                                                    | Step 3. Get the 24K NHD for Region 1209                                      | 4  |
| Step 5. Flood Hazard Zone for Travis County6Step 6. Add a County Boundary8Step 7. Add your Subwatersheds9Step 8. Add your Catchments11Step 9. Add your Flowlines12Step 10. Add your Dams and Streamgages15Step 11. Form the Reach Flood Warning Zones16Step 12. Adding the 24K NHD Flow Network20To be turned in:22                                                                                                    | Step 4. Create a NFIE-Geo Database for Travis County                         | 5  |
| Step 6. Add a County Boundary8Step 7. Add your Subwatersheds9Step 8. Add your Catchments11Step 9. Add your Flowlines12Step 10. Add your Dams and Streamgages15Step 11. Form the Reach Flood Warning Zones16Step 12. Adding the 24K NHD Flow Network20To be turned in:22                                                                                                    | Step 5. Flood Hazard Zone for Travis County                                  | 6  |
| Step 7. Add your Subwatersheds                                                                                                    | Step 6. Add a County Boundary                                                | 8  |
| Step 8. Add your Catchments11Step 9. Add your Flowlines12Step 10. Add your Dams and Streamgages15Step 11. Form the Reach Flood Warning Zones16Step 12. Adding the 24K NHD Flow Network20To be turned in:22                                                                                                    | Step 7. Add your Subwatersheds                                               | 9  |
| Step 9. Add your Flowlines.12Step 10. Add your Dams and Streamgages15Step 11. Form the Reach Flood Warning Zones.16Step 12. Adding the 24K NHD Flow Network.20To be turned in:22                                                                                                    | Step 8. Add your Catchments                                                  | 11 |
| Step 10. Add your Dams and Streamgages15Step 11. Form the Reach Flood Warning Zones16Step 12. Adding the 24K NHD Flow Network20To be turned in:22                                                                                                    | Step 9. Add your Flowlines                                                   | 12 |
| Step 11. Form the Reach Flood Warning Zones                                                                                                    | Step 10. Add your Dams and Streamgages                                       | 15 |
| Step 12. Adding the 24K NHD Flow Network20To be turned in:22                                                                                                    | Step 11. Form the Reach Flood Warning Zones                                  | 16 |
| To be turned in:                                                                                                    | Step 12. Adding the 24K NHD Flow Network                                     | 20 |
|                                                                                                    | To be turned in:                                                             | 22 |

## Introduction

The National Flood Interoperability Experiment (NFIE) is being undertaken by the academic community and the National Weather Service and its federal partners to demonstrate how a high spatial resolution flood forecasting system for the United States could be developed at the National Water Center, newly opened on the Tuscaloosa campus of the University of Alabama. It is assumed that this new system will cover the continental United States and be based on a high spatial resolution geospatial database that is being assembled to support the NFIE by federal agencies coordinated by the Subcommittee on Spatial Water Data.

The purpose of this exercise is to assemble a local copy called NFIE-Geo of this federal information for Travis County, Texas. More local information about Travis County will later to be added to NFIE-Geo to support flood emergency response planning.

Original data sources for the federal information include:

- 1. National Hydrography Dataset Plus: http://www.horizon-systems.com/NHDPlus/NHDPlusV2\_data.php
- 2. National Flood Hazard Layer: <u>https://msc.fema.gov/portal</u>

Some of this information has been assembled into packaged datasets at: <u>https://www.arcgis.com/home/webmap/viewer.html?webmap=2c30160429984a59873f26b9d118dbfe</u> which can also be found under the title "ArcGIS NFIE Hydro Regions Map" at <u>http://www.cuahsi.org/NFIE</u>

This procedure requires at least 5GB of free space on your computer and access to ArcGIS version 10.2.2. It also requires a good internet connection!

# Step 1. Download and unzip the NFIE data package for the Texas-Gulf Region.

### Go to

https://www.arcgis.com/home/webmap/viewer.html?webmap=2c30160429984a59873f26b9d118dbfe and select the Texas-Gulf region

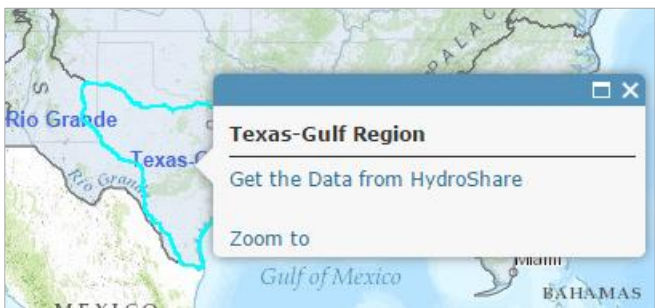

Click on "Get the Data from HydroShare" and use "Export All" to get everything in one zipped package

| Content                  |                     |
|--------------------------|---------------------|
| NHD_Catchments.zip       | Download (206,1 MB) |
| NHD_DamEvents.zip        | Download (3.4 MB)   |
| NHD_Flowlines.zip        | Download (59.0 MB)  |
| NHD_StreamGageEvents.zip | Download (9.0 MB)   |
| RAPID_Parameters.zip     | Download (1.4 MB)   |
| WBD_Subwatersheds.zip    | Download (25.1 MB)  |
| Weight_table.zip         | Download (3.9 MB)   |
|                          | Export all          |

The NHD **Catchments, DamEvents, Flowlines, StreamGageEvents**, and **Subwatersheds** are what we'll use for this assignment. Unzip those files. The RAPID Parameters and Weight Table are for hydrologic computations and we'll cover those later.

| This DC b maidmant () austinutayas adu) diski saaa | www.roothprof. (7)    | CE207Elood N Assign | mont? > Toyoc   |                            | ) data ) contanta ) |
|----------------------------------------------------|-----------------------|---------------------|-----------------|----------------------------|---------------------|
| This PC P maidment (\\austin.utexas.edu\disk\caee  | \wwwroot\prof) (Z:) 🕨 | CE39/FIOOd / Assign | imentz 🖻 rexase | Juli 🕨 2015.01.08.05.06.59 | ♥ data ♥ contents ♥ |
| Name                                               | Date modified         | Туре                | Size            |                            |                     |
| NHD_Catchments                                     | 1/28/2015 11:08 A     | File folder         |                 |                            |                     |
| 👢 NHD_DamEvents                                    | 1/28/2015 11:09 A     | File folder         |                 |                            |                     |
| I NHD_Flowlines                                    | 1/28/2015 11:09 A     | File folder         |                 |                            |                     |
| NHD_StreamGageEvents                               | 1/28/2015 11:10 A     | File folder         |                 |                            |                     |
| WBD_Subwatersheds                                  | 1/28/2015 11:10 A     | File folder         |                 |                            |                     |
| NHD_Catchments                                     | 1/8/2015 5:07 AM      | Compressed (zipp    | 211,008 KB      |                            |                     |
| NHD_DamEvents                                      | 1/8/2015 5:07 AM      | Compressed (zipp    | 3,495 KB        |                            |                     |
| NHD_Flowlines                                      | 1/8/2015 5:07 AM      | Compressed (zipp    | 60,413 KB       |                            |                     |
| NHD_StreamGageEvents                               | 1/8/2015 5:07 AM      | Compressed (zipp    | 9,192 KB        |                            |                     |
| RAPID_Parameters                                   | 1/8/2015 5:07 AM      | Compressed (zipp    | 1,419 KB        |                            |                     |
| WBD_Subwatersheds                                  | 1/8/2015 5:07 AM      | Compressed (zipp    | 25,680 KB       |                            |                     |
| 🚺 Weight_table                                     | 1/8/2015 5:07 AM      | Compressed (zipp    | 3,964 KB        |                            |                     |
| AE                                                 |                       |                     |                 |                            |                     |

# Step 2. Download the National Flood Hazard Layer for Texas and Travis County

Go to the FEMA Map Service Portal https://msc.fema.gov/portal and click on "Search All Products"

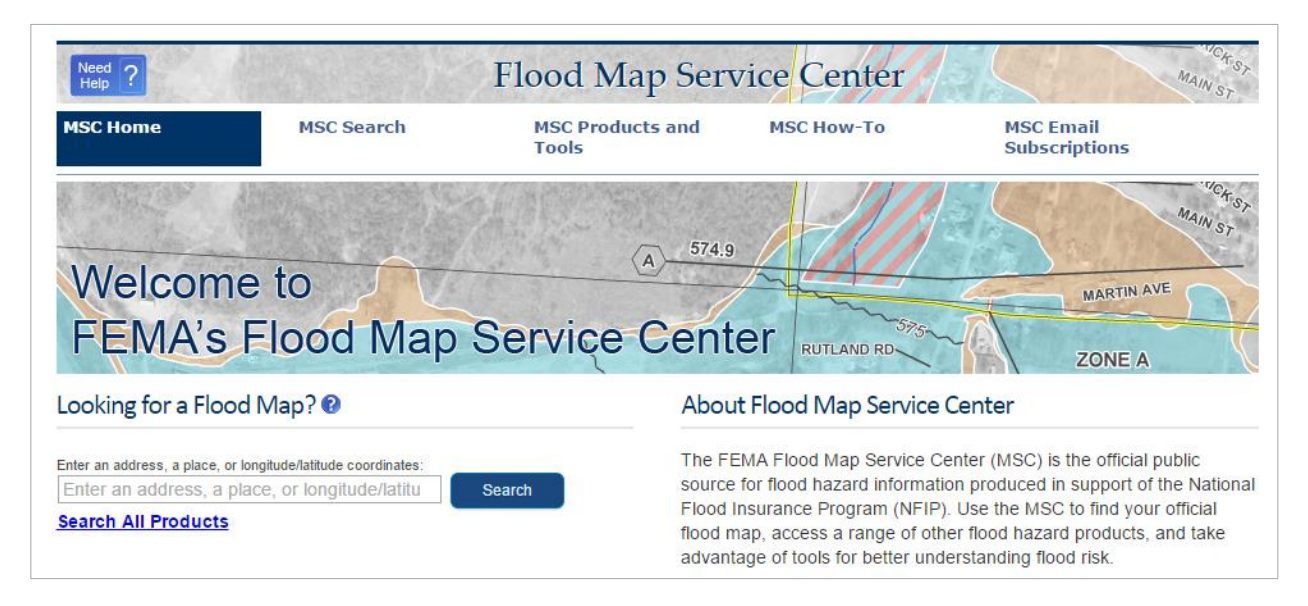

Select the State as **Texas** and County as **Travis** in and select a community within that county as **Austin**, **City of** 

# Search All Products

Choose one of the three search options below and optic

| Jurisdiction                   | Jurisdio     |
|--------------------------------|--------------|
| State<br>TEXAS                 | Jurisdictio  |
| County<br>TRAVIS COUNTY        | (Ex. Fairfax |
| Community<br>AUSTIN, CITY OF ▼ | ]            |

And hit "Search". Expand the search results to find the most recent National Flood Hazard Layer (NFHL) for your county **NFHLData-County** and download it. Do the same for your **NFHLData-State.** These downloads take a while.

| earch F            | Results for AUSTIN                                                                      | I, CITY OF                                              |                                                        |                      |                        |
|--------------------|-----------------------------------------------------------------------------------------|---------------------------------------------------------|--------------------------------------------------------|----------------------|------------------------|
| ck <u>subscrit</u> | be to receive email notifications                                                       | s when products are updated.                            |                                                        |                      |                        |
| 📑 Effecti          | ive Products (168) 😯                                                                    |                                                         |                                                        |                      |                        |
| Þ                  | FIRM Panels (42)                                                                        | L                                                       |                                                        |                      |                        |
| Þ                  | FIS Reports (11) 🕹 DL ALL                                                               |                                                         |                                                        |                      |                        |
| Þ                  | LOMC (112)                                                                              |                                                         |                                                        |                      |                        |
|                    |                                                                                         |                                                         |                                                        |                      |                        |
| • •                | NFHL Data-State (1)                                                                     |                                                         |                                                        |                      |                        |
| +                  | NFHL Data-State (1)<br>NFHL Data-County (2)                                             |                                                         |                                                        |                      |                        |
| *                  | NFHL Data-State (1)<br>NFHL Data-County (2)<br>Product ID                               | Latest Study Effective Date                             | Latest LOMR Effective Date                             | Size                 | Download               |
| *                  | NFHL Data-State (1)<br>NFHL Data-County (2)<br>Product ID<br>NFHL_48453C                | Latest Study Effective Date<br>08/18/2014               | Latest LOMR Effective Date<br>10/17/2014               | Size<br>61MB         | Download<br>&DL        |
| *<br>*             | NFHL Data-State (1)<br>NFHL Data-County (2)<br>Product ID<br>NFHL_48453C<br>NFHL_48453C | Latest Study Effective Date<br>08/18/2014<br>09/26/2008 | Latest LOMR Effective Date<br>10/17/2014<br>04/10/2014 | Size<br>61MB<br>73MB | Download<br>�DL<br>�DL |

Unzip the resulting files. The first is for Travis County, the second for the state of Texas.

| 100 48453C_20141020 | 1/28/2015 12:19 PM | File folder |
|---------------------|--------------------|-------------|
| 👢 NFHL_48_20150121  | 1/28/2015 12:19 PM | File folder |

## Step 3. Get the 24K NHD for Region 1209

Go to <a href="http://nhd.usgs.gov/">http://nhd.usgs.gov/</a> and select "Go to Pre-Staged Subregions"

| Hydrography |                                                       |
|-------------|-------------------------------------------------------|
| Home        | Hydrograph                                            |
| News        | National Hydrography Data<br>Watershed Boundary Datas |
| Cet Data    | Hydrography Data Overview                             |
|             | Go to the Hydrography Viewer                          |
| Stewardship | Go to The National Map - Service<br>Endpoints         |
|             | Go to Pre-staged Subregions                           |

Select "File Geodatabase" and "High Resolution" to locate the following list of files. Within this list, select NHD1209\_931v220.zip

| 01/25/2015 | 06:53AM | 20,291,690 | NHDH1205 | 931v220.zip |
|------------|---------|------------|----------|-------------|
| 01/25/2015 | 09:24AM | 73,040,352 | NHDH1206 | 931v220.zip |
| 01/25/2015 | 08:43AM | 72,732,492 | NHDH1207 | 931v220.zip |
| 01/25/2015 | 07:44AM | 17,834,806 | NHDH1208 | 931v220.zip |
| 01/25/2015 | 08:25PM | 86,367,630 | NHDH1209 | 931v220.zip |
| 01/25/2015 | 03:49AM | 58,765,019 | NHDH1210 | 931v220.zip |

Unzip this file to show the NHDH1209.gdb as a geodatabase

## Step 4. Create a NFIE-Geo Database for Travis County

| 48453C_20141020      | 2/1/2015 11:57 PM | File folder |
|----------------------|-------------------|-------------|
| WFHL_48_20150121     | 2/2/2015 12:25 AM | File folder |
| NHD_Catchments       | 2/1/2015 11:18 PM | File folder |
| NHD_DamEvents        | 2/1/2015 11:19 PM | File folder |
| WHD_Flowlines        | 2/1/2015 11:22 PM | File folder |
| WHD_StreamGageEvents | 2/1/2015 11:23 PM | File folder |
| 🕌 NHDH1209.gdb       | 2/2/2015 12:10 AM | File folder |
| WBD_Subwatersheds    | 2/2/2015 12:13 AM | File folder |

Ok, now we've got all the required data, lets proceed with building our geodatabase.

Open ArcMap and in the Catalog tab, within the Workspace Directory, Create a New File Geodatabase

|          |                                  | 🗄 🧰 TexasGulf                   |       |             |          |
|----------|----------------------------------|---------------------------------|-------|-------------|----------|
|          |                                  |                                 | Ē     | Сору        |          |
|          |                                  | C                               | ė     | Paste       |          |
|          |                                  | [                               | ×     | Delete      |          |
| <b>E</b> | Folder                           |                                 |       | Rename      |          |
|          | File Geodatabase                 | e                               | З     | Refresh     |          |
|          | Personal Geodat                  | aba <u>se</u>                   |       | New         | <b>ب</b> |
|          | Database Connectio New File Geod |                                 | latab | ase         | ion      |
|          | ArcGIS Server Co                 | rcGIS Server Conne Create a new |       | eodatabase. |          |

And call this NFIEGeo

|   |                 | 🗆 🚞 Assi | Distributed Geod     | IdidDdSe 🕨 |
|---|-----------------|----------|----------------------|------------|
| B | Feature Dataset |          | New                  | •          |
|   | Feature Class   |          | Imnort               | •          |
|   | Table           | New Feat | ure Dataset          | •          |
|   | View            | Create a | new feature dataset. | Service    |

And name it Travis. Choose the NAD 1983 (2011) StatePlane coordinate system Texas Central zone.

- NAD 1983 (2011) StatePlane South Dakota S FIPS 4002 (L A DAD 1983 (2011) StatePlane Tennessee FIPS 4100 (US Fe
- NAD 1983 (2011) StatePlane Texas Central FIPS 4203 (US)
- 🖗 NAD 1983 (2011) StatePlane Texas N Central FIPS 4202 (l
- NAD 1983 (2011) StatePlane Texas North FIPS 4201 (US F

This will be the repository and provide a common coordinate system for the information that we've acquired.

## Step 5. Flood Hazard Zone for Travis County

From folder 48453C\_20141020, add the feature class S\_FLD\_HAZ\_AR.shp to ArcMap

| Add Data         |                      |
|------------------|----------------------|
| Look in: 201     | 41020 🔹 🛧 🟠 🕻        |
| L_COMM_INFO.dbf  | S_LEVEE.shp          |
| L_PAN_REVIS.dbf  | S_LOMR.shp           |
| L_SOURCE_CIT.dbf | 🖾 S_POL_AR.shp       |
| L_XS_ELEV.dbf    | 😁 S_PROFIL_BASLN.shp |
| S_BFE.shp        | S_STN_START.shp      |
| S_FIRM_PAN.shp   | S_SUBMITTAL_INFO.shp |
| S_FLD_HAZ_AR.shp | 🖾 S_WTR_AR.shp       |
| S_FLD_HAZ_LN.shp | 🕶 S_WTR_LN.shp       |
| S_GEN_STRUCT.shp | 🕶 S_XS.shp           |

Under Definition Query, use the Query Builder to select out the "FLD\_Zone <> 'X' which deletes the zone of minimal flood risk

| Query Builder        | ten interior part of     |
|----------------------|--------------------------|
| "DFIRM_ID"           |                          |
| "VERSION_ID"         |                          |
| "FLD_AR_ID"          |                          |
| "STUDY_TYP"          |                          |
| "FLD_ZONE"           |                          |
| = <> Like            | 'A'<br>'AE'<br>'AO'      |
| < <= O <u>r</u>      | ×                        |
| _% () Not            |                          |
| ls                   | Get Unique Values Go To: |
| SELECT * FROM S_FLD_ | HAZ_AR WHERE:            |
| "FLD_ZONE" <> 'X'    |                          |
|                      |                          |

Which leaves just the areas of flood risk for Travis County

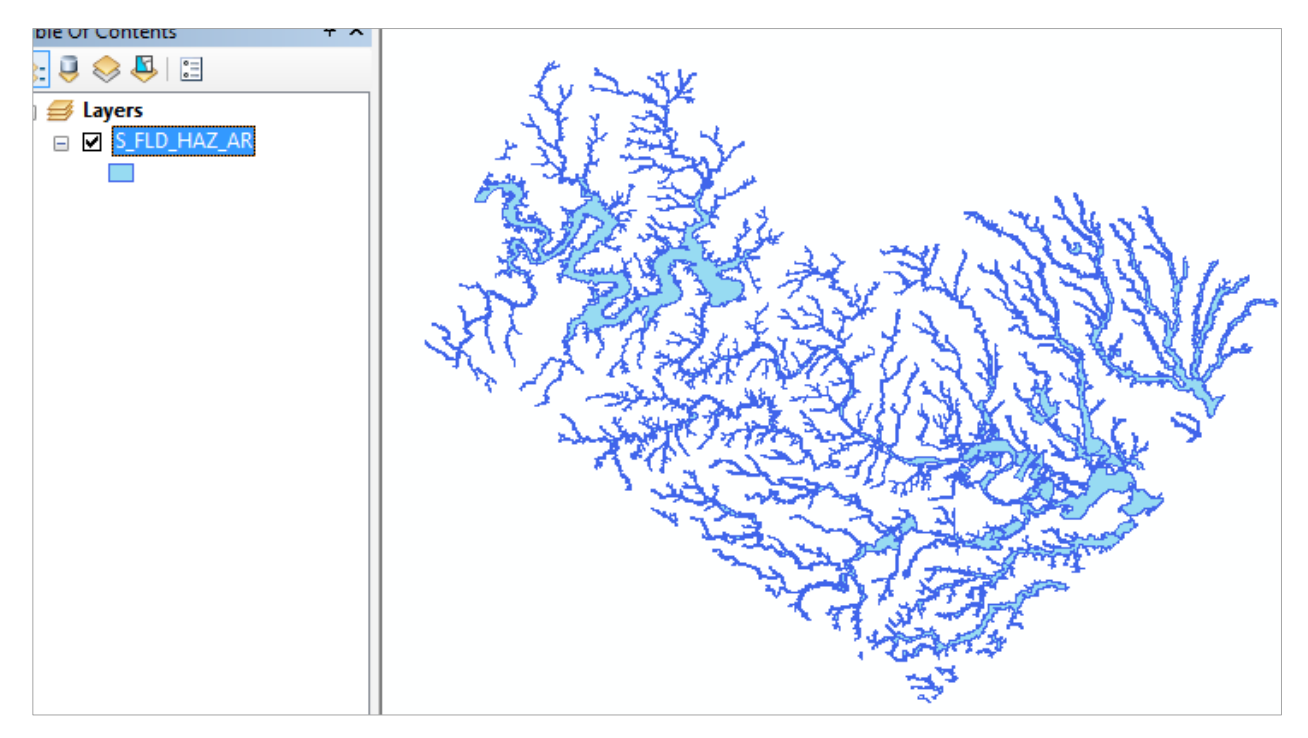

Export these data to your Travis geodatabase and give the resulting feature class the name **Floodplain.** Symbolize this with the symbol for Lake.

Save your ArcMap Document as Travis.mxd

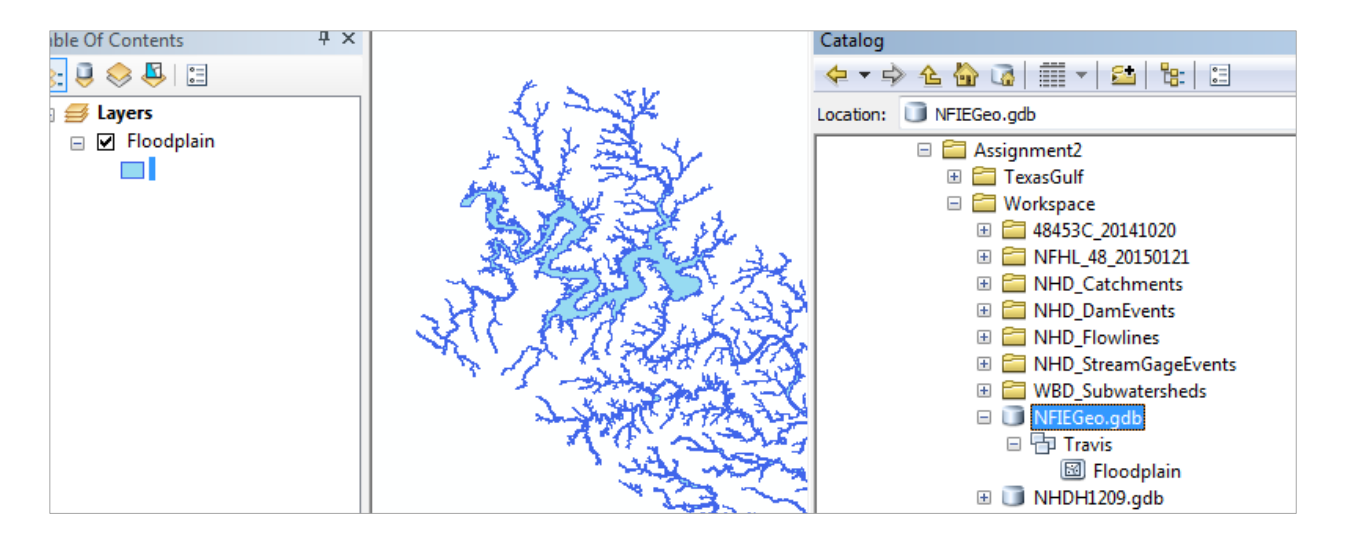

## Step 6. Add a County Boundary

In ArcMap, add data from ArcGIS Online

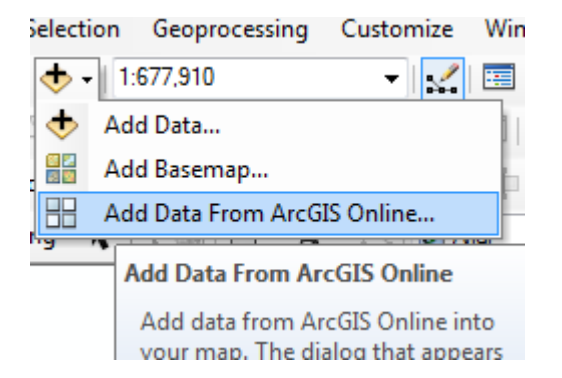

Search for "USA Counties" and add this layer to your map display

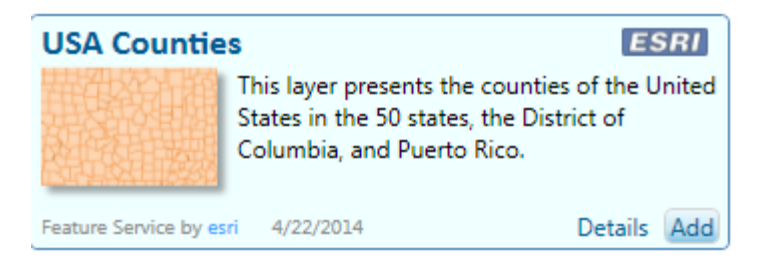

Select the outline for Travis County, and export it to the NFIEGeo geodatabase as **Boundary** 

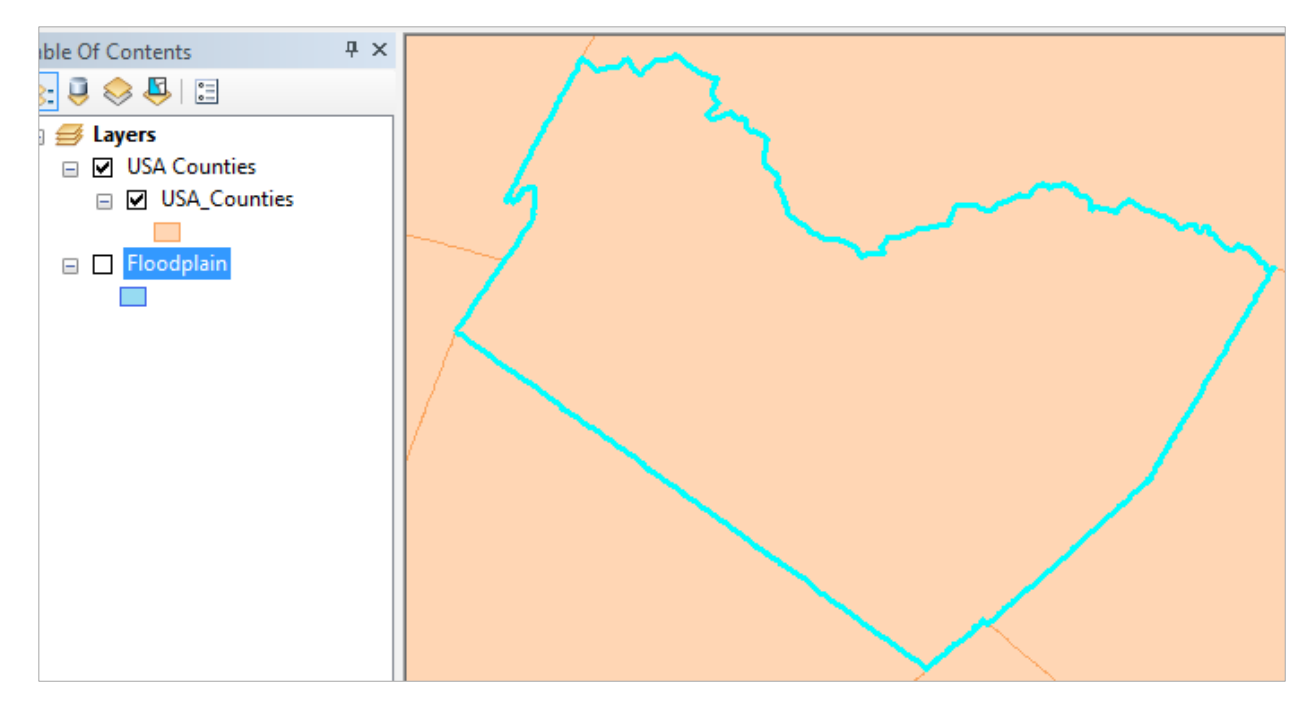

Now your NFIEGeo database contains both the Boundary and the Floodplain feature classes. Symbolize the boundary as hollow with a Brown color 2pt line weight.

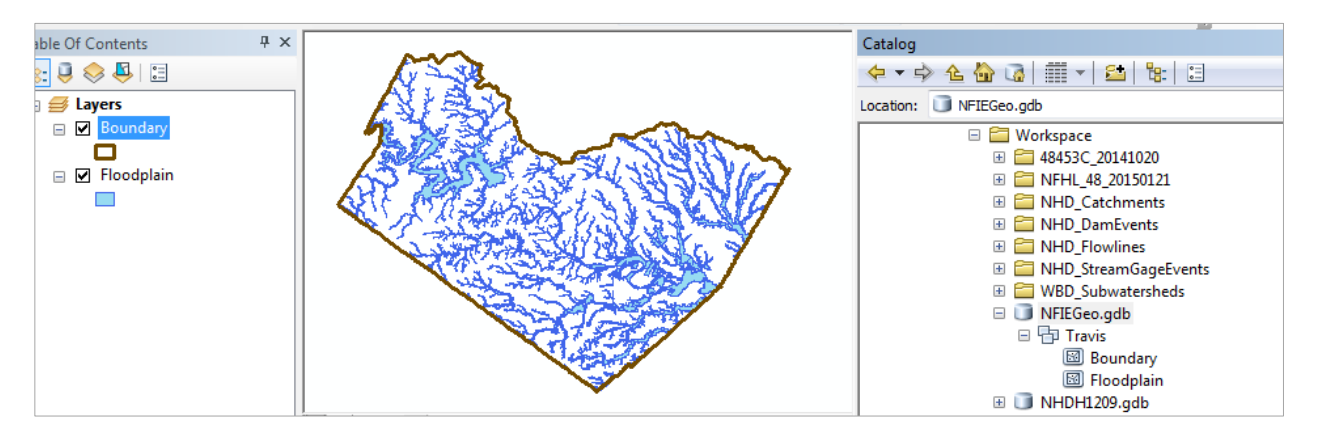

## Step 7. Add your Subwatersheds

From the **WBD\_Subwatersheds** folder, add the **WBD\_Subwatersheds\_12.shp** to ArcMap. This information is from the Watershed Boundary Dataset of the United States. These are also called the HUC12 Subwatersheds because they are uniquely identified by a 12-digit code.

| Add Data           | 9                    |
|--------------------|----------------------|
| Look in:           | WBD_Subwatersheds    |
| <mark>⊠(WBD</mark> | _Subwatershed_12.shp |

Use Selection/Select by Location

| Sele       | ection    | Geoprocessing                              | Customize                    | Windows       | Hel |
|------------|-----------|--------------------------------------------|------------------------------|---------------|-----|
| 5          | Select    | t By Attributes                            | 2                            | 🖽 🇊 👼         |     |
|            | Select    | t By Location                              |                              | <u> </u>      |     |
| -10<br>-10 | Sel<br>Zo | elect By Location                          |                              | N 2           |     |
| 1          | Pai       | Selects features us<br>of features in anot | ing the locati<br>her layer. | on ial        | R   |
| 2          | Clear     | Selected Features                          |                              | $\overline{}$ | ~~~ |
|            | Intera    | active Selection Me                        | thod 🕨                       | - En          |     |
|            | Select    | tion Options                               |                              |               | 2   |
| 5          | 1         | 5                                          | July 1                       | <br>7         | A   |

To select those Subwatersheds that Intersect the Boundary of Travis County

| select features from                                                                | • |  |  |  |  |
|-------------------------------------------------------------------------------------|---|--|--|--|--|
| Target layer(s):                                                                    |   |  |  |  |  |
| <ul> <li>□ Boundary</li> <li>☑ WBD_Subwatershed_12</li> <li>□ Floodplain</li> </ul> |   |  |  |  |  |
| Only show selectable layers in this list                                            |   |  |  |  |  |
| ource layer:                                                                        |   |  |  |  |  |
| 🎨 Boundary                                                                          | • |  |  |  |  |
| Use selected features (0 features selected)                                         |   |  |  |  |  |
| patial selection method for target layer feature(s):                                |   |  |  |  |  |
| intersect the source layer feature                                                  | • |  |  |  |  |

Export the selected features to the NFIEGeo geodatabase as **Subwatershed.** Symbolize them hollow with a Green outline, 2 pt line weight.

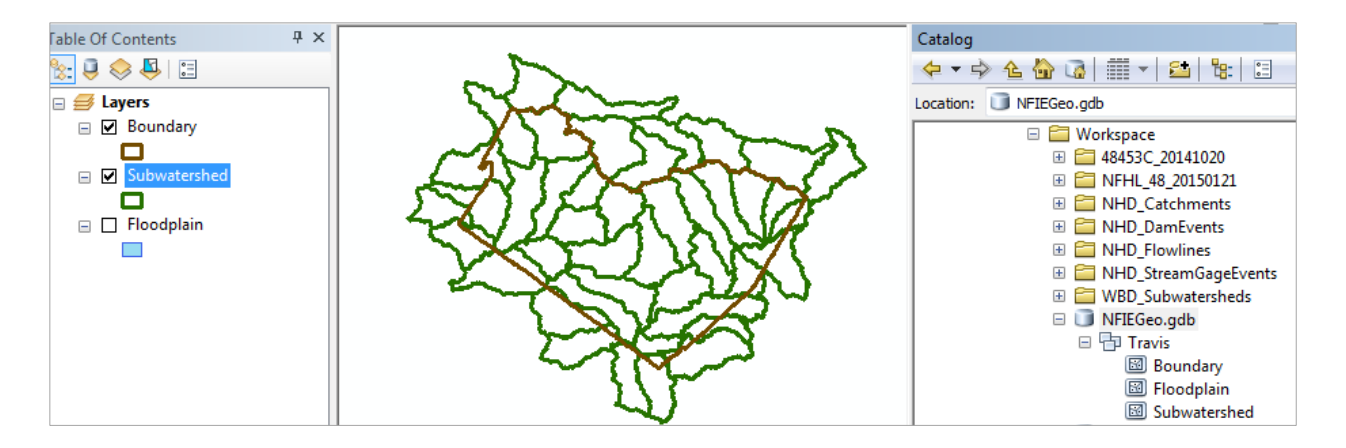

## Step 8. Add your Catchments

From the NHD\_Catchments folder, add the NHDCatchments\_12.shp shape file to ArcMap. Use Select by Location to select from the NHDCatchments\_12 feature class those catchments that "have their centroid in the source layer feature" (right at the bottom of the available selection options) the Subwatershed feature class.

| select features from                                                                               | 「日時市マ」        |
|----------------------------------------------------------------------------------------------------|---------------|
| Target layer(s):                                                                                   | 🝷 🖾 🛛 🙆 Arial |
| <ul> <li>Subwatershed</li> <li>✓ NHDcatchments_12</li> <li>Boundary</li> <li>Floodplain</li> </ul> |               |
| Only show selectable layers in this list                                                           |               |
| Source layer:                                                                                      | 15-16-5       |
| 🕸 Subwatershed 🔍 💌                                                                                 |               |
| Use selected features (0 features selected)                                                        | S. H.K.       |
| Spatial selection method for target layer feature(s):                                              | D. A. A.      |
| have their centroid in the source layer feature                                                    |               |

And Export these to the NFIEGeo geodatabase as **Catchment.** Color them green and make the display visibility 50%.

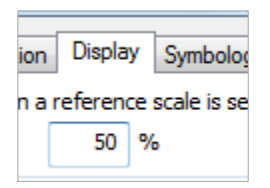

The result should appear something like this:

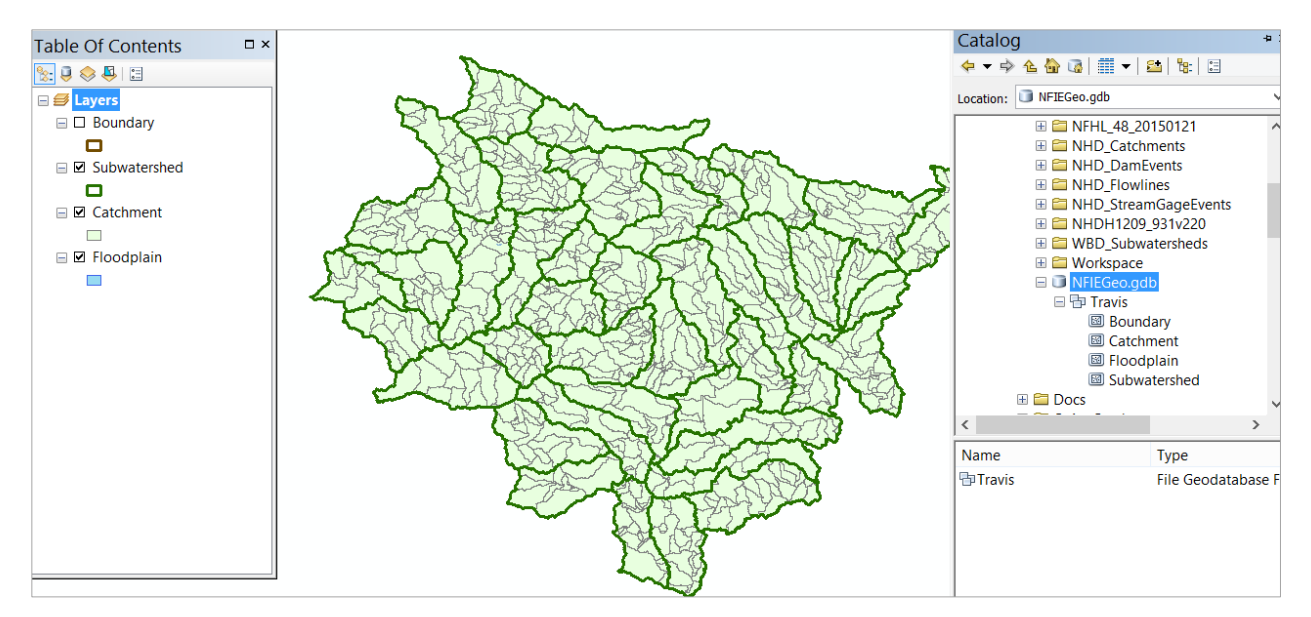

## Step 9. Add your Flowlines

From the **NHD\_Flowlines** folder, add the **NHDFlowLine\_12.shp** shape file to ArcMap. Use same Select by Location method as for Catchments to get the flowlines whose centroid lie within the Catchments coverage:

| Select By Location ×                                                                                                    | ustomize Windows Help                       |
|----------------------------------------------------------------------------------------------------|---------------------------------------------|
| Select features from one or more target layers based on their location in relation to the features in the source layer. | I , I , I , I , I , I , I , I , I , I ,     |
| Selection method:                                                                                                    | Find Common Ancestc V K                     |
| select features from                                                                                                    | Cherry Provent SE                           |
| Target layer(s):                                                                                                    | Dell' and the                               |
| <ul> <li>NHDFlowLine_12</li> <li>Boundary</li> <li>Subwatershed</li> <li>Catchment</li> <li>Floodplain</li> </ul>       |                                             |
| Only show selectable layers in this list                                                                                | MERCE STAT                                  |
| Source layer:                                                                                                    |                                             |
| Catchment 💌                                                                                                    |                                             |
| Use selected features (0 features selected)                                                                             |                                             |
| Spatial selection method for target layer feature(s):                                                                   | Letter Contractor                           |
| have their centroid in the source layer feature $\qquad \checkmark$                                                     | ALL AND AND AND AND AND AND AND AND AND AND |

When you try to export the selected flowlines you get an error message:

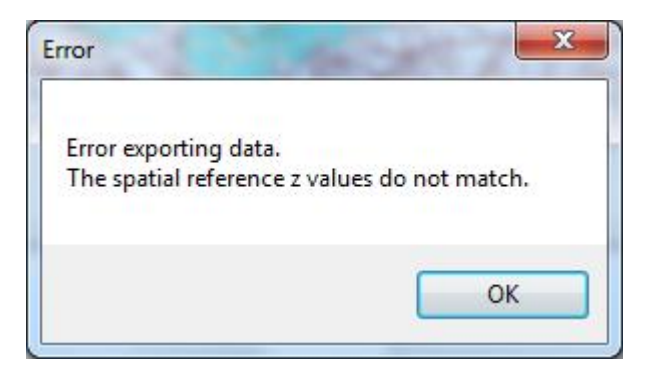

This is an annoying issue and requires two steps to get around it.

Export the selected flowlines to a shape file called **MFlowline.shp** The prefix "M" is used because these are the flowlines from the **Medium Resolution** or 100K National Hydrography Dataset Plus. Later we'll get the comparable flowlines from the High Resolution National Hydrography Dataset.

|                                                                       |                                                                                                    | Saving Data |
|-----------------------------------------------------------------------|----------------------------------------------------------------------------------------------------|-------------|
| Look in:                                                              | 🔁 Assignment2                                                                                                    | ✓ 🏠 🖓 🗰 🕶 😫 |
| 48453<br>NFHL<br>NHD<br>NHD<br>NHD<br>NHD<br>NHD<br>NHD<br>WBD<br>WBD | C_20141020<br>_48_20150121<br>Catchments<br>DamEvents<br>Flowlines<br>StreamGageEvents<br>11209_931v220<br>Subwatersheds<br>space |             |
| Name:                                                                 | MFlowline shp                                                                                                    |             |
| Save as t                                                             | ype: Shapefile                                                                                                    | ~           |

Then import this into the NFIEGeo geodatabase

| 🗆 🧊 NFIE                                                                                    | Geo.g      | jdb              |   |   |                                               |
|---------------------------------------------------------------------------------------------|------------|------------------|---|---|-----------------------------------------------|
| E 🗗 Tr<br>B                                                                                 | iovic<br>P | Сору             |   | ] |                                               |
|                                                                                             | Ē          | Paste            |   |   |                                               |
| 1<br>1<br>1<br>1<br>1<br>1<br>1<br>1<br>1<br>1<br>1<br>1<br>1<br>1<br>1<br>1<br>1<br>1<br>1 | ×          | Delete           |   |   | _                                             |
|                                                                                             |            | Rename           |   |   |                                               |
|                                                                                             | з          | Refresh          |   |   |                                               |
| 1                                                                                           |            | Manage           | ۲ |   |                                               |
| ,<br>nt                                                                                     |            | New              | ۲ |   |                                               |
| in                                                                                          |            | Import           | × |   | Feature Class (single)                        |
| rshed                                                                                       |            | Export           | ۲ |   | Import Feature Class                          |
|                                                                                             |            | Item Description |   |   | (single)                                      |
|                                                                                             | 8          | Properties       |   |   | Import a feature class into this geodatabase. |

Symbolize the resulting **MFlowline** layer using Graduate Symbols in blue for the attribute **Natur\_Flow** which is an estimate of the Mean Annual Flow in cfs. You can get a sense from this map of the main drainage features of this area – the Colorado River and its tributaries flowing through Austin, and Brushy Creek to the north of Travis County that flows through Williamson County and Round Rock, TX.

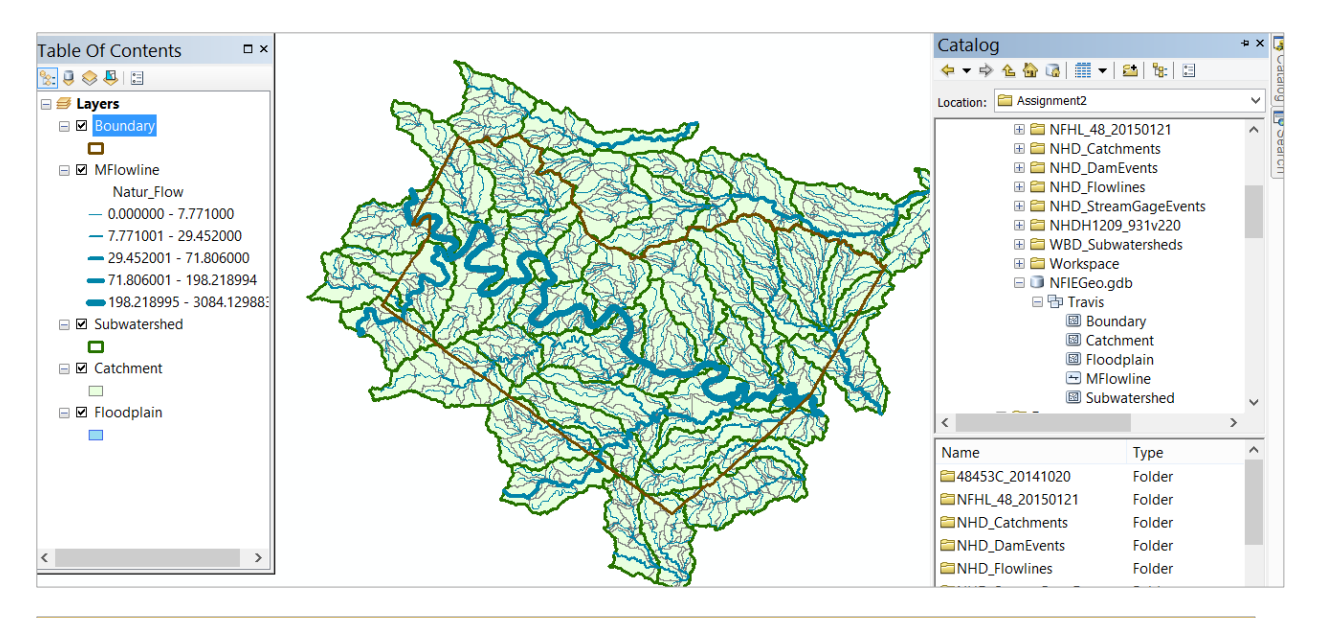

### Layer Properties

| Joins & Relates                     |                            |                  |                | Time       |              | HTM                         | IL Popup     |          |
|-------------------------------------|----------------------------|------------------|----------------|------------|--------------|-----------------------------|--------------|----------|
| General                             | Source                     | Selection        | Display        | Symbology  | Fields       | Definition Query            | Labels       | Routes   |
| Show:                               |                            | •                |                |            |              |                             |              |          |
| Features<br>Categorie<br>Quantities | s<br>ed colors             | Fields<br>Value: | Natur          | r_Flow     | e to show re | Classification<br>Natural E | reaks (Jenks | s)       |
| Graduat<br>Proportio                | ed symbols<br>onal symbols | Normaliz         | ation: none    |            | ~            | Classes: 5                  | ✓ Class      | ssify    |
| Charts<br>Multiple A                | ttributes                  | Symbol S         | ize from: 0.5  | 5 to: 4    |              |                             | — Tei        | mplate — |
|                                     |                            | Sym F            | Range          |            | Label        |                             |              |          |
|                                     |                            | 0.               | .000000 - 7.77 | 71000      | 0.000000 - 7 | .771000                     |              |          |
|                                     |                            | 7.               | 771001 - 29.4  | 152000     | 7.771001 - 2 | 9.452000                    |              |          |
|                                     |                            |                  | 9.452001 - 71  | .806000    | 29.452001 -  | 71.806000                   |              |          |
| -                                   |                            | 7                | 1.806001 - 19  | 8.218994   | 71.806001 -  | 198.218994                  |              |          |
| 335                                 | <u>7</u> 5 /               | ا <b>ر</b> ا     | 98.218995 - 3  | 084.129883 | 198.218995   | - 3084.129883               |              |          |

## Step 10. Add your Dams and Streamgages

Use the same process as just described to add **NHD\_DamEvents** and **NHD\_StreamGageEvents** to the map, select the features within the Subwatershed domain, and add them to the NFIEGeo Geodatabase as feature classes **Dam** and **StreamGage**, respectively. The word "Event" is used in the title of these files because when points are located exactly on a flow line, a method called "Linear Referencing" is used in which a point such as a Stream Gage located near a flowline becomes a "Point Event" on the flowline.

Symbolize the Dams as brown triangles and the StreamGages as red dots. Notice how many dams there are in Williamson County – these are flood control dams built by the USDA Natural Resources Conservation Service when this was rural land, but now it is urbanized so these large structures are providing flood protection to a large urban population.

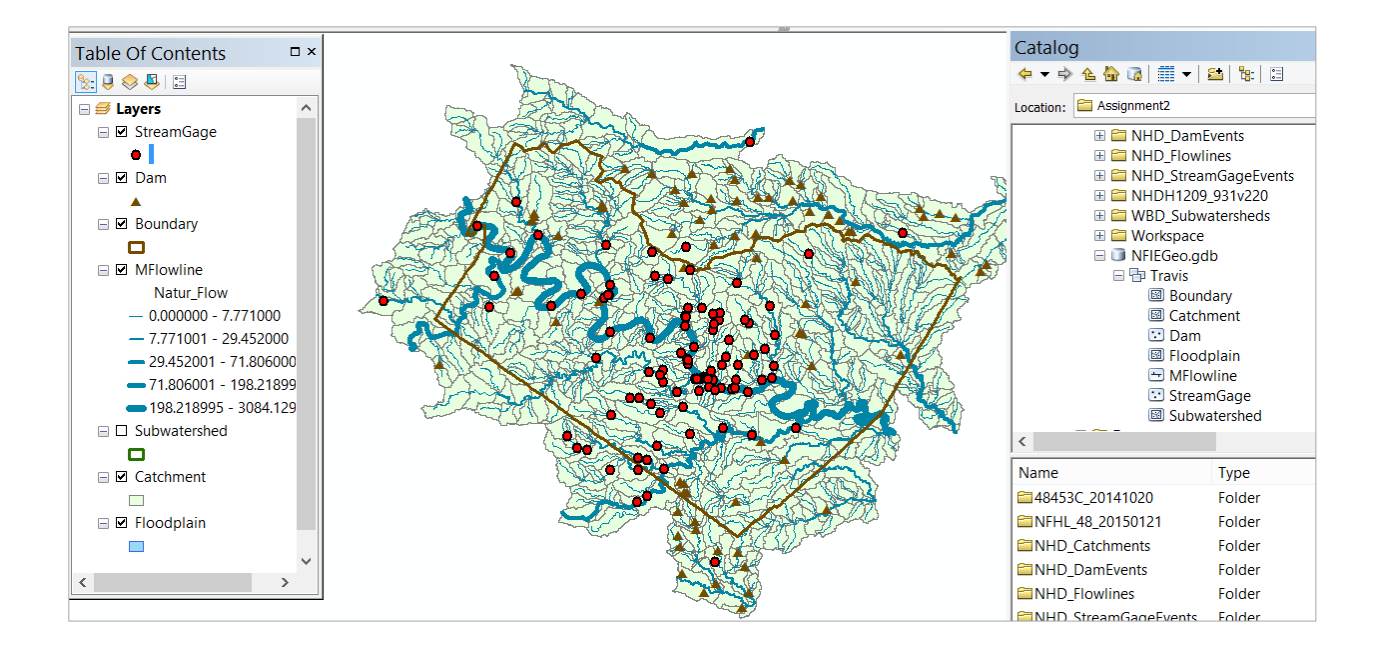

## Step 11. Form the Reach Flood Warning Zones

Now we're going to use the National Flood Hazard Layer for Texas to create reach flood warning zones for each catchment. From **NFHL\_48\_20150210.gdb**, add the **S\_FId\_Haz\_Ar** layer.

|                                                                                                    |                                                              | Ado                                                                                                    | d Data                                                                                                    |
|----------------------------------------------------------------------------------------------------|--------------------------------------------------------------|----------------------------------------------------------------------------------------------------|----------------------------------------------------------------------------------------------------|
| Look in: 🗊                                                                                                    | NFHL_48_2                                                    | 20150121.gdb                                                                                                    | ✓ 📤 🏠 🐼   🇰 🕶   🖴   🖆                                                                                                    |
| L_Comm_Ir<br>L_Cst_Tsct_<br>L_MT2_LON<br>L_Pan_Revi<br>L_Pol_FHBN<br>L_Source_C<br>L_XS_Elev<br>S_Base_Ind<br>S_BFE | nfo ()<br>Elev ()<br>MR ()<br>s ()<br>M ()<br>it ()<br>ex () | S_CBRS<br>S_Cst_Tsct_Ln<br>S_FIRM_Pan<br>S_FId_Haz_Ar<br>S_FId_Haz_Ln<br>S_Gen_Struct<br>S_Levee<br>S_LiMWA<br>S_LOMR | <ul> <li>S_Pol_Ar</li> <li>S_Profil_BasIn</li> <li>S_Stn_Start</li> <li>S_Submittal_Info</li> <li>S_Trnsport_Ln</li> <li>S_Wtr_Ar</li> <li>S_Wtr_Ln</li> <li>S_XS</li> <li>Study_Info</li> </ul> |
| Name:                                                                                                    | S_Fld_H                                                      | laz_Ar                                                                                                    |                                                                                                    |
| Show of type:                                                                                                    | Datasets                                                     | s, Layers and Results                                                                                                 | ~                                                                                                    |

Use a Definition Query to select out the 'X' zone as in Step 6. Notice that the map is blank to the west of Travis County, in Blanco County, and to the east, in Milam County. These counties do not yet have approved Flood Insurance Rate Maps in the National Flood Hazard Layer.

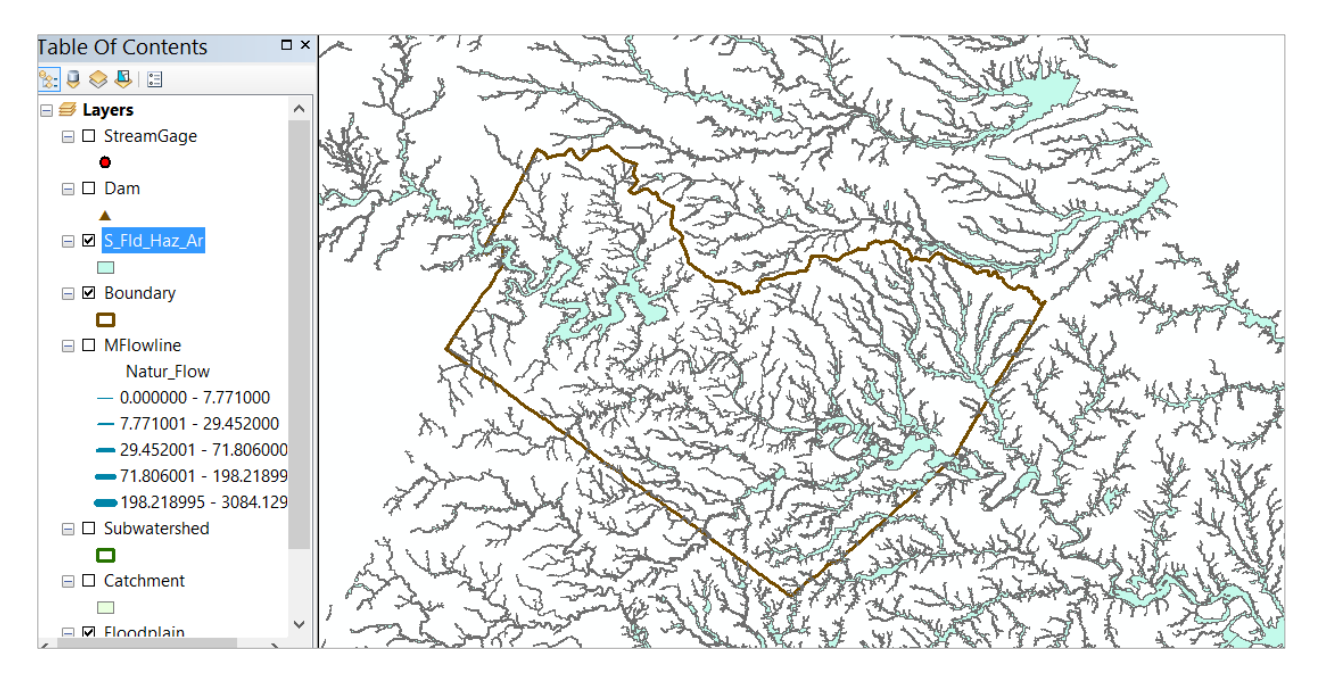

#### Use Search to find the Intersect tool, and select the Intersect (Analysis) version

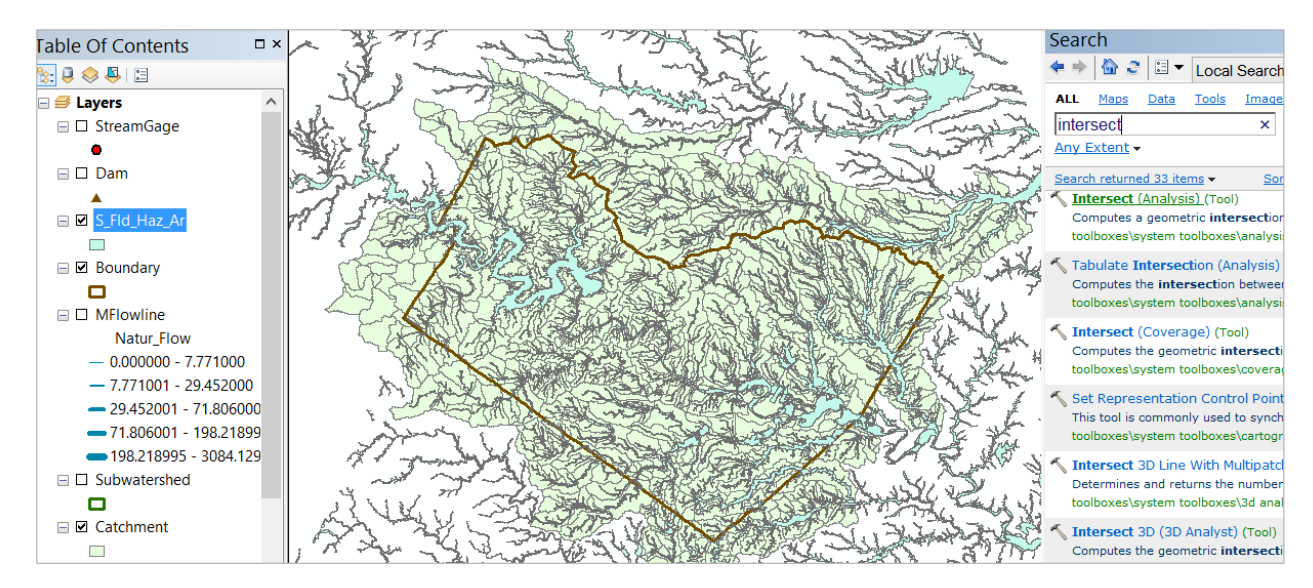

Select **S\_FId\_Haz\_Ar** and **Catchment** as the layers to be intersected. Leave the output feature class at its designated default location.

| 6                                          | Intersect                    | -     |
|--------------------------------------------|------------------------------|-------|
| Input Features                             |                              |       |
|                                            |                              |       |
| Features                                   |                              | Ranks |
| ♦ S_Fld_Haz_Ar                             |                              |       |
| Catchment                                  |                              |       |
|                                            |                              |       |
|                                            |                              |       |
|                                            |                              |       |
|                                            |                              |       |
|                                            |                              |       |
| <                                          |                              |       |
| Output Feature Class                       |                              |       |
| C:\Users\maidment\Documents\ArcGIS\Default | .gdb\S_Fld_Haz_Ar_Intersect1 |       |

Export the resulting intersected layer to the NFIEGeo geodatabase as **WarningZone**.

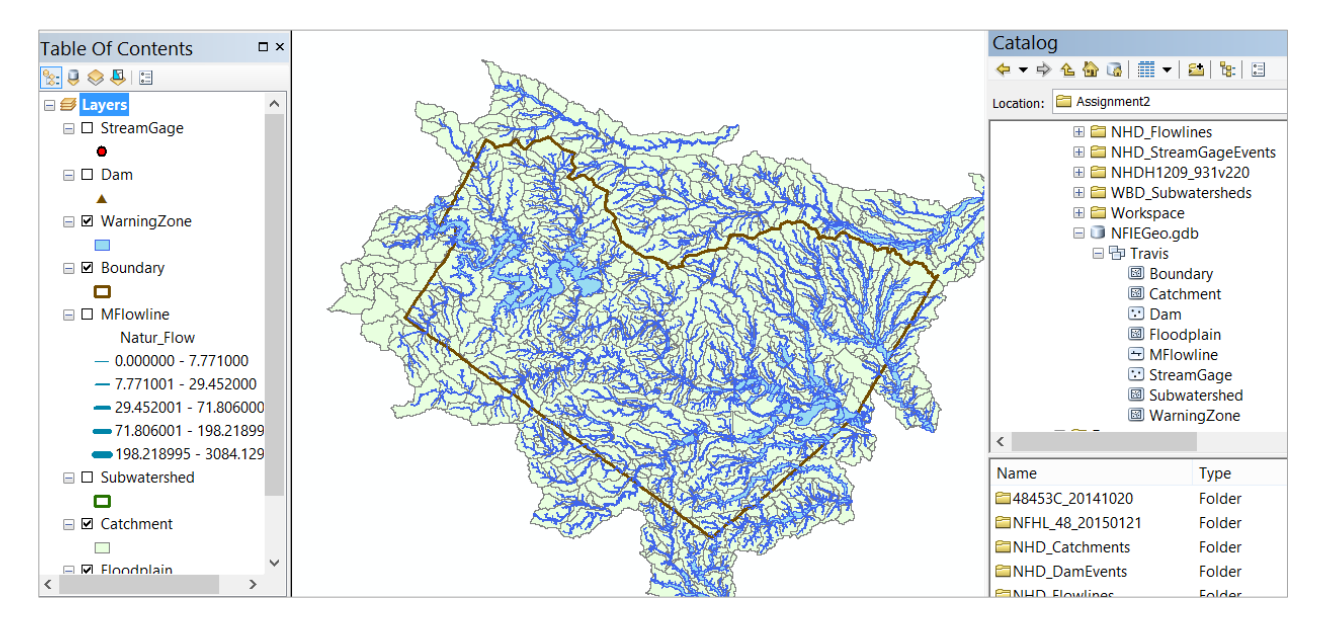

Now, let's take a look and see what we have got. Open the attribute table for the StreamGages, and select the stream gage with **Source\_Fea = 08159000**, which is the gage on Onion Creek at Highway 183.

| Strea  | mG | age           |                                        | 2 mar 20                                 |            |
|--------|----|---------------|----------------------------------------|------------------------------------------|------------|
| ٠      | Та | ble           |                                        |                                          |            |
| ] Dam  | 0  | -   🗄 -   🔓 🎦 | 2 📲 🛪                                  |                                          |            |
| 2 Warr | St | reamGage      |                                        |                                          |            |
|        | П  | FEATURECLA    | SOURCE_ORI                             | SOURCE_DAT                               | SOURCE_FEA |
| 7 Bour | F  | 0             | United States Geological Survey (USGS) | National Water Information System (NWIS) | 08159150   |
|        |    | 0             | United States Geological Survey (USGS) | National Water Information System (NWIS) | 08105886   |
| •      |    | 0             | United States Geological Survey (USGS) | National Water Information System (NWIS) | 08105900   |
| ] MFIo |    | 0             | United States Geological Survey (USGS) | National Water Information System (NWIS) | 08104900   |
| Ni     |    | 0             | United States Geological Survey (USGS) | National Water Information System (NWIS) | 08158400   |
| _ 0.0  |    | 0             | United States Geological Survey (USGS) | National Water Information System (NWIS) | 08158806   |
| - 0.0  |    | 0             | United States Geological Survey (USGS) | National Water Information System (NWIS) | 08158824   |
| - 1.1  |    | 0             | United States Geological Survey (USGS) | National Water Information System (NWIS) | 08158900   |

Use **Selection/Zoom to Selected Features** to zoom to that location.

|   | Selection                                                         |                    | Geoprocessing       | Customize  |
|---|-------------------------------------------------------------------|--------------------|---------------------|------------|
|   | <ul><li>Select By Attributes</li><li>Select By Location</li></ul> |                    |                     |            |
| I |                                                                   |                    |                     |            |
|   | J.                                                                | Select By Graphics |                     |            |
| 1 | 🚭 Zoom To Selected Features                                       |                    |                     | tures      |
|   | <b>1</b>                                                          | Pan                | Zoom To Selecte     | d Features |
|   | Σ                                                                 | Stati              | Zoom to the sele    | ected      |
|   | M                                                                 | Clea               | features in all lay | vers       |

Export the selected gage to NFIEGeo as OnionCk183, and in the map label it with its Source\_Fea attribute at 14pt type. Similarly label the **Catchment** feature class with **FeatureID** and the **MFlowline** feature class with **COMID** at 10pt type. You'll see that Gage 08159000 is located in Catchment 5781369 which has MFlowline 5781369, which is connected upstream and downstream with similarly labeled flowlines. If you click on the WarningZone feature class, you'll see that its features are particular to this Catchment.

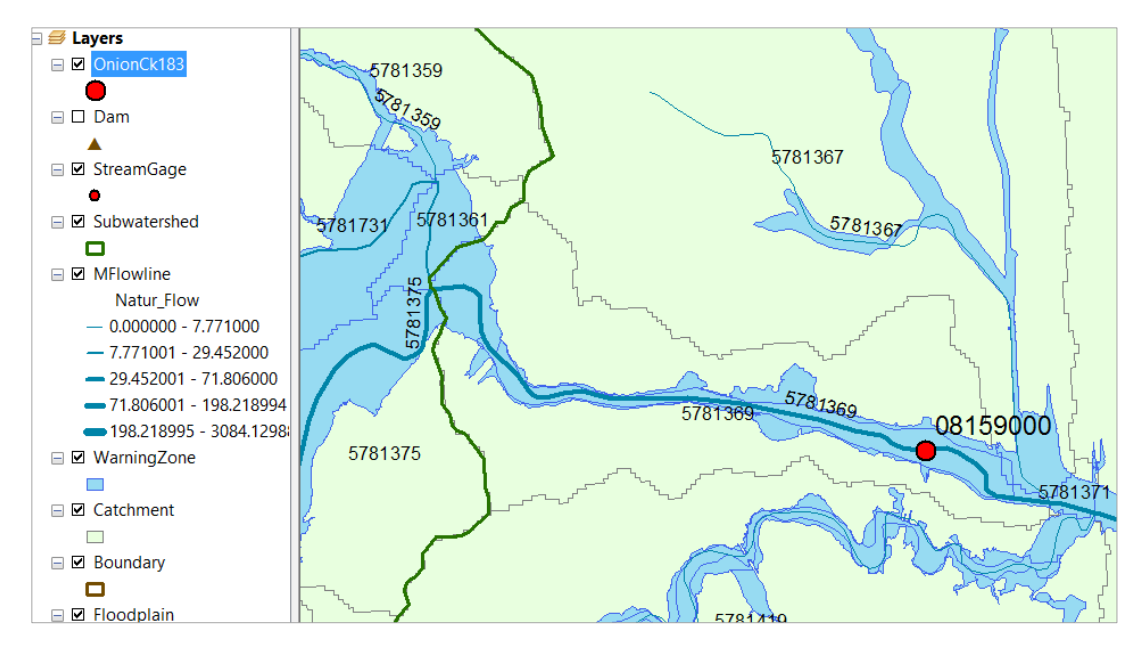

And if you use the Identify tool on the WarningZone, you'll see that it carries the identifier FeatureID = 5781369 that links it to the Catchment containing it.

Ok, that is pretty cool. We have a NFIE-Geo database that can be linked to the NFIE-Hydro flood forecasting model, and we can assess flood risk and color in the WarningZone accordingly.

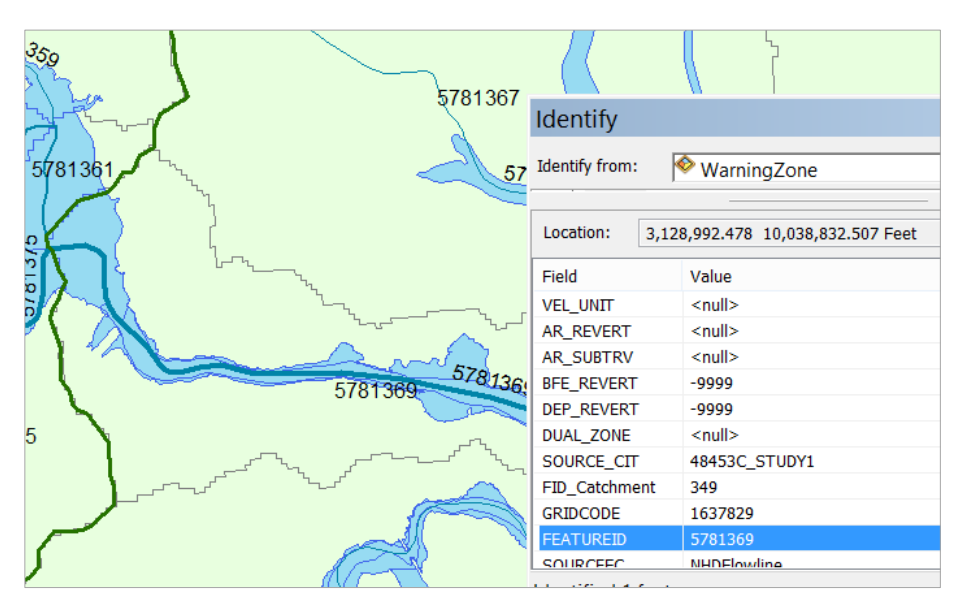

## Step 12. Adding the 24K NHD Flow Network

What you have just processed for 100K NHDPlus data is adequate for hydrologic computations and forecasting. If we want to add hydraulic modeling, the 24K NHD HydroNetwork is helpful. Go to the NHDH1209\_v31v220 folder, the NHDH1209.gdb geodatabase, Hydrography feature dataset and add the Hydro\_Net geometric network.

|                                                              |                                                                                                    | Add Data                    |
|--------------------------------------------------------------|----------------------------------------------------------------------------------------------------|-----------------------------|
| Look in:                                                     | 🗗 Hydrography                                                                                              | ✓ 🏠 🗟 🗰 🕶 😫                 |
| HYDR<br>HYDR<br>NHDA<br>NHDA<br>NHDA<br>NHDA<br>NHDA<br>NHDA | O_NET<br>O_NET_Junctions<br>Area<br>AreaEventFC<br>Howline<br>Line<br>LineEventFC<br>Point<br>PointEventFC | <sup>III</sup> NHDWaterbody |
| Name:                                                        | HYDRO_NET                                                                                                  |                             |

This provides a more detailed flow network where the lines are joined by junctions, and the lines are Subtyped to give a sense of their function in the network. **StreamRiver** is the one we'll mostly be concerned with. **ArtificialPath** goes through waterbodies and streams represented as polygons.

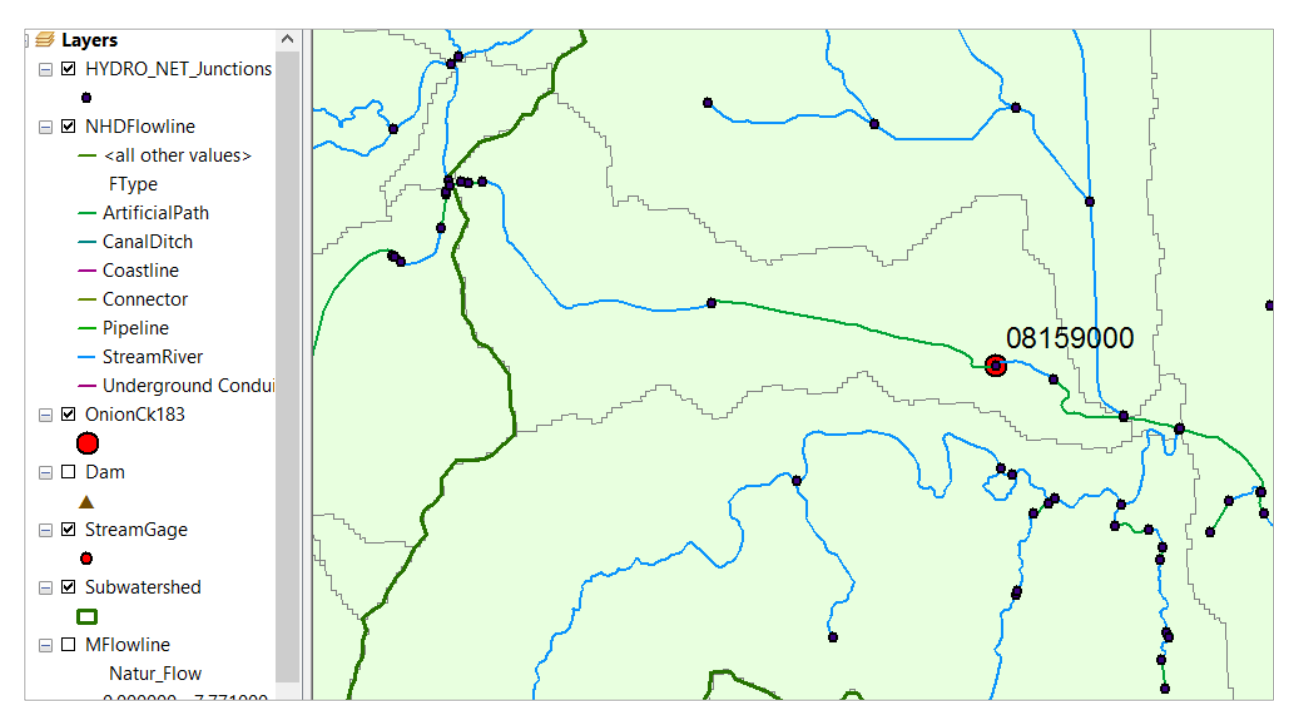

Right click in the gray area at the top of the ArcMap display and add the Utility Network Analyst toolbar. Use Show Arrows, to indicate the flow direction on the network. This is a more sophisticated and detailed view of the flow network that we'll explore further when we study NFIE-River.

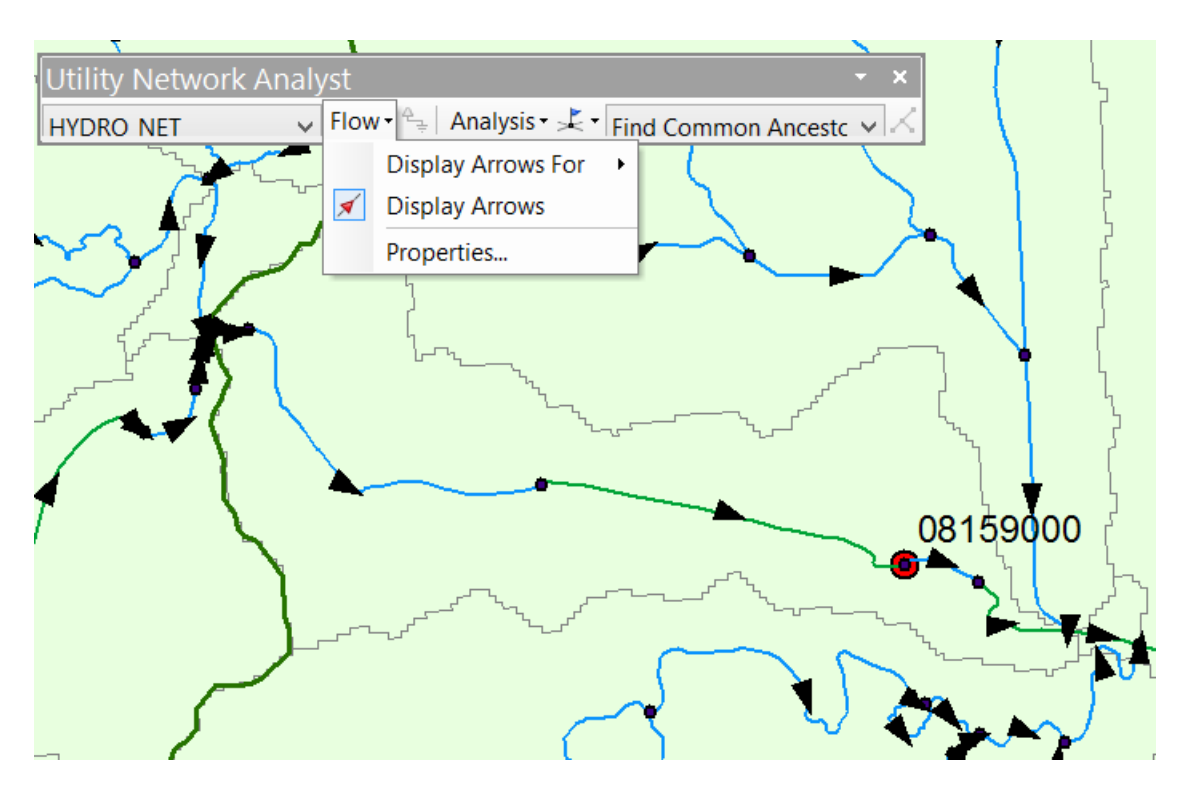

## To be turned in:

(1) Prepare a nice map showing the Travis County NFIE-Geo database.

(2) How many Subwatersheds are in this database? How many Catchments? How many Flowlines? How many catchments are there in a Subwatershed, on average?

(3) What is the average area (km<sup>2</sup>) of the Subwatersheds and of the Catchments? The map units are in feet so you'll need to do some conversions here.

(4) What is the average length of the MFlowlines (km)?